## MANUAL KALKULATOR ZAKAT EMAS

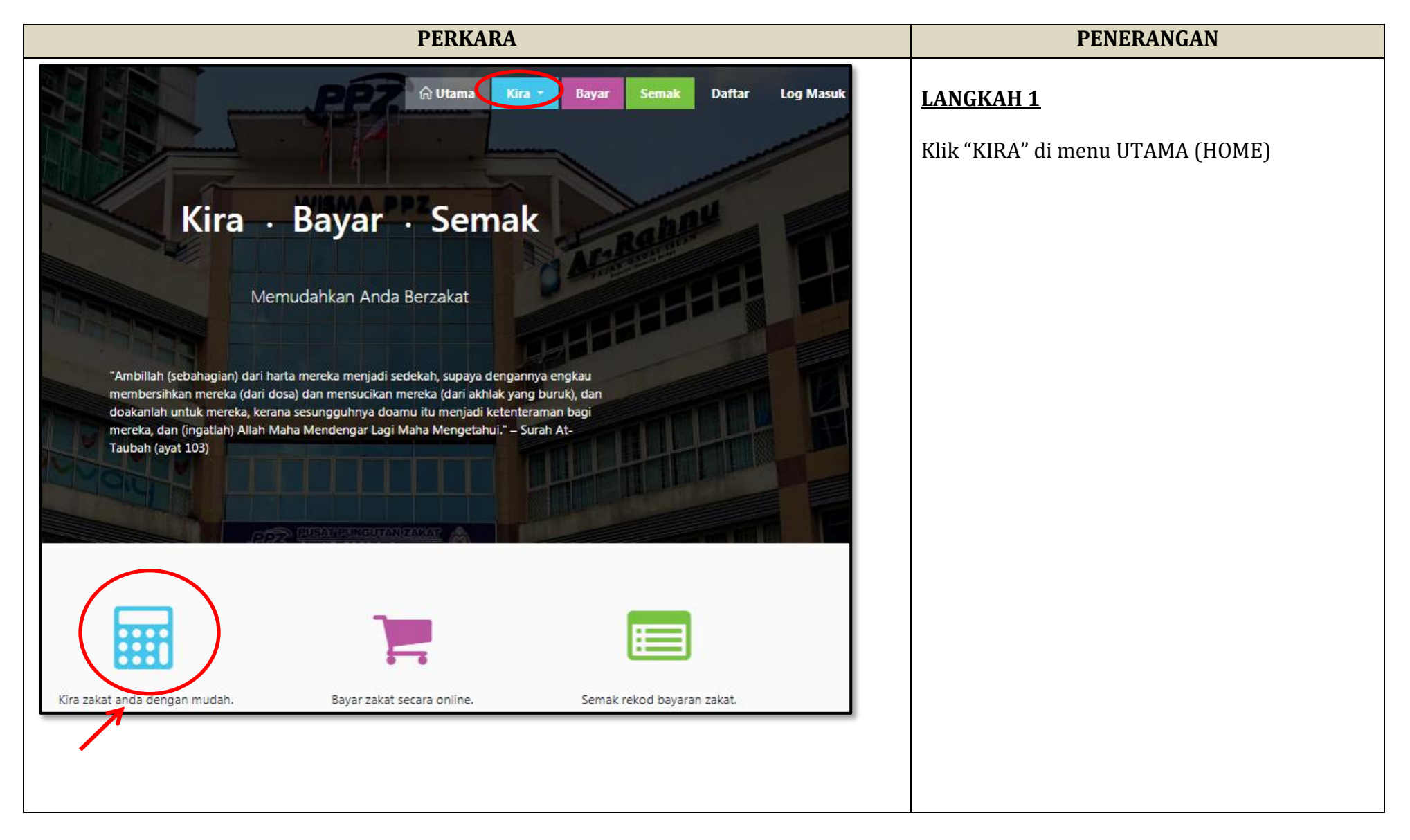

| Kira 🕶 Bayar Semak     | Kalkulator Zakat    |                    | LANGKAH 2                                                  |
|------------------------|---------------------|--------------------|------------------------------------------------------------|
| Zakat Pendapatan       | Zakat Pendapatan    |                    | Pilih menu "ZAKAT EMAS"                                    |
| Zakat Perniagaan       | Zakat Perniagaan    |                    |                                                            |
| Zakat Saham            | Zakat Saham         |                    |                                                            |
| Zakat Emas             | Zakat Emas          |                    |                                                            |
| Zakat KWSP             | Zakat KWSP          |                    |                                                            |
| Zakat Wang Simpanan    | Zakat Wang Simpanan |                    |                                                            |
| Fidyah                 | Fidyah              |                    |                                                            |
| a dengannya engkau     |                     |                    |                                                            |
|                        | Kalkulator Za       | kat Emas           | LANGKAH 3<br>Paparan KIRAAN ZAKAT EMAS akan<br>dipaparkan. |
| Kiraan Zakat Emas      |                     | 🖻 Manual Pengiraan |                                                            |
| Tahun / Haul           |                     | 2018 🗢             |                                                            |
| Nilai Uruf <b>2018</b> |                     | 800 gram           |                                                            |
| Harga Emas (RM)        |                     | 173.79             |                                                            |
| l                      |                     |                    |                                                            |

| Kiraan Zakat Emas<br>Tahun / Haul<br>Nilai Uruf <b>2018</b><br>Harga Emas (RM) | Manual Pengiraan     2018<      800 gram     173.79 | <ul> <li>Pilih Tahun / Haul</li> <li>NILAI URUF dan HARGA EMAS (RM)<br/>mengikut tahun akan dipaparkan secara<br/>automatik.</li> </ul>                                                                                  |
|--------------------------------------------------------------------------------|-----------------------------------------------------|----------------------------------------------------------------------------------------------------|
| Tambah Kiraan Zakat Emas<br>Berat (gram)                                       | 900                                                 | LANGKAH 5<br>Paparan TAMBAH KIRAAN ZAKAT EMAS yang<br>DIPAKAI                                                                                                    |
| Jenis<br>Nilai (RM)<br>Jumlah Kena Zakat (RM)                                  | Pakai<br>156411.00<br>156411.00<br>Ш Tambah         | <ul> <li>Masukkan BERAT GRAM emas</li> <li>Pilih JENIS EMAS sama ada :-         <ul> <li>Pakai @</li> <li>Simpan</li> </ul> </li> <li>NILAI (RM) dan JUMLAH KENA ZAKAT (RM) akan dipaparkan secara automatik.</li> </ul> |
|                                                                                |                                                     |                                                                                                    |

| ⊕ Tambah                  | LANGKAH 6<br>Tekan butang TAMBAH untuk<br>mendapatkan SENARAI KIRAAN ZAKAT EMAS<br>mengikut TAHUN / HAUL dan JENIS EMAS<br>yang dipilih.                                                                     |
|---------------------------|----------------------------------------------------------------------------------------------------|
| Jumlah Zakat Emas         | Paparan JUMLAH ZAKAT EMAS iaitu EMAS                                                                                                    |
| Emas Dipakai (RM) 3910.28 | DIPAKAI dan JUMLAH ZAKAT (RM) dikira<br>secara automatik iaitu :-                                                                                                    |
| Emas Disimpan (RM) 0.00   |                                                                                                    |
| Jumlah Zakat (RM) 3910.28 |                                                                                                    |
| Bayar Zakat Simpan Reset  |                                                                                                    |
| Bayar Zakat Simpan Reset  | <ul> <li>LANGKAH 8</li> <li>Klik BAYAR ZAKAT untuk bayar zakat</li> <li>Klik SIMPAN untuk simpan maklumat pengiraan</li> <li>Klik RESET untuk kosongkan semula kalkulator zakat yang telah diisi.</li> </ul> |

| Kiraan zakat emas telah dimasukkan<br>anda.<br>Ок | di dalam Troli. Papar Troli                                       |                              | <ul> <li>LANGKAH 10</li> <li>Paparan kiraan zal<br/>dimasukkan di dala</li> <li>Klik OK untuk ke p</li> </ul>              | kat pendapatan telah<br>am troli.<br>aparan troli                  |
|---------------------------------------------------|-------------------------------------------------------------------|------------------------------|----------------------------------------------------------------------------------------------------|--------------------------------------------------------------------|
| Bayar 1                                           |                                                                   | Bayar Zakat                  | LANGKAH 11         Klik BAYAR untuk meliha         LANGKAH 12         Paparan BAYAR ZAKAT u         menyemak jumlah bayara | t bayaran zakat anda<br>Intuk melihat atau<br>n yang telah dibuat. |
| Jenis Zakat<br>Zakat Emas                         | Tahun / Haul<br>2018                                              | Jumlah Zakat (RM)            | Paparan ( <b>PADAM)</b> un<br>jumlah bayaran yang tidal                                                                    | ntuk memadam<br>k dikehendaki                                      |
| JUMLAH ZAKAT                                      |                                                                   | 3910.28                      |                                                                                                    |                                                                    |
| Anda belum k                                      | og masuk ke akaun anda. Sila log masu<br>Log Masuk atau Daftar Ak | uk atau daftar akaun.<br>aun |                                                                                                    |                                                                    |

| Anda belum log masuk ke akaun anda. Sila log masuk atau daftar akaun.<br>Log Masuk atau Daftar Akaun<br>Log Masuk Daftar Akaun                      | <ul> <li>LANGKAH 13</li> <li>Paparan tab LOG MASUK bagi pengguna akaun zakat2u</li> <li>Paparan tab DAFTAR AKAUN untuk pendaftaran baru</li> </ul>                                                   |
|----------------------------------------------------------------------------------------------------|----------------------------------------------------------------------------------------------------|
| Kiraan Zakat Emas       Demous Pengiraan         Tahun / Haul       2018         Nilai Uruf 2018       85 gram         Harga Emas (RM)       173.79 | LANGKAH 14<br>Paparan KIRAAN ZAKAT EMAS DISIMPAN<br>Terdapat perbezaan pada NILAI URUF ZAKAT<br>EMAS DIPAKAI dan ZAKAT EMAS DISIMPAN<br>iaitu :-<br>- Emas Dipakai – 800gm<br>- Emas Disimpan – 85gm |

| Tambah Kiraan Zakat Emas Berat (gram) Jenis Nilai (RM) Jumlah Kena Zakat (RM) | 900<br>Simpan<br>156411.00<br>156411.00<br><b>⊕ Tambah</b> | <ul> <li>LANGKAH 14</li> <li>Paparan TAMBAH KIRAAN ZAKAT EMAS yang DISIMPAN</li> <li>Masukkan BERAT GRAM emas</li> <li>Pilih JENIS EMAS sama ada :- <ul> <li>Pakai @</li> <li>Simpan</li> </ul> </li> <li>NILAI (RM) dan JUMLAH KENA ZAKAT (RM) akan dipaparkan secara automatik.</li> </ul> |
|-------------------------------------------------------------------------------|------------------------------------------------------------|----------------------------------------------------------------------------------------------------|
| ⊕ Tambah                                                                      |                                                            | LANGKAH 6<br>Tekan butang TAMBAH untuk<br>mendapatkan SENARAI KIRAAN ZAKAT EMAS<br>mengikut TAHUN / HAUL dan JENIS EMAS<br>yang dipilih.                                                                                                    |